## Thunderbird 設定方法(IMAPを利用する場合)

(1) Thunderbird を起動し、[ツール]⇒[アカウント設定]をクリックします。

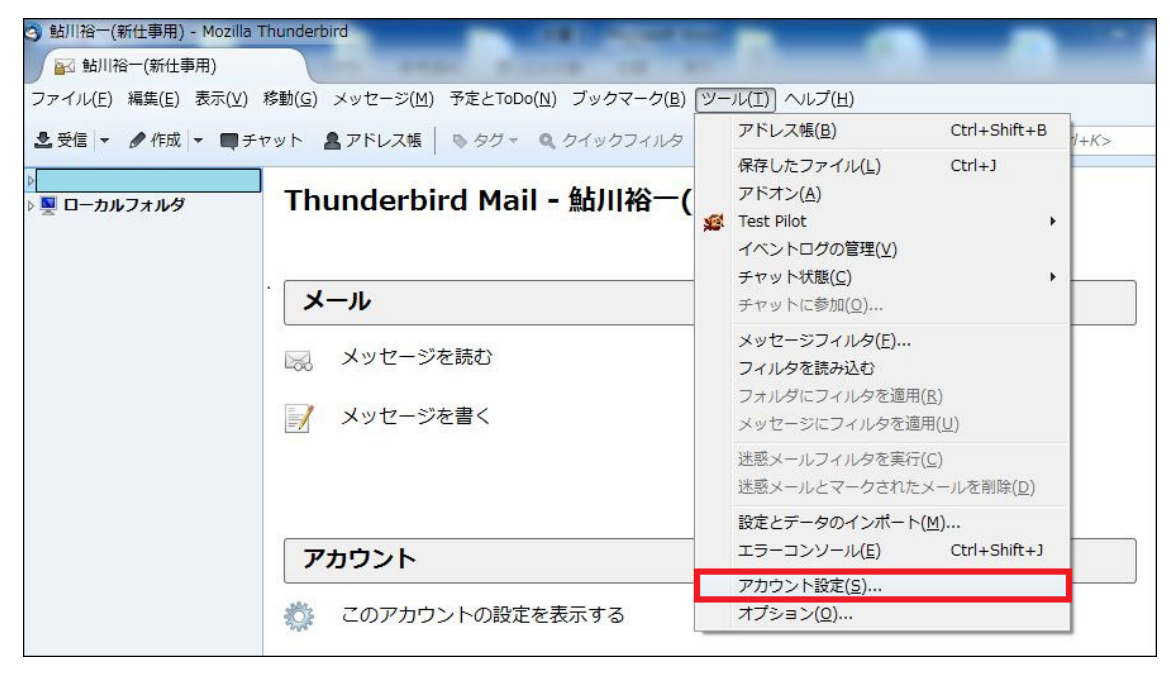

## (2) [アカウント設定]⇒[メールアカウントを追加]をクリックします。

| アカウント設定                                         | and a set of second second sec | X              |
|-------------------------------------------------|----------------------------------------------------------------------------------------------------|----------------|
| ▶<br>▶ ローカルフォルダ                                 | アカウント設定                                                                                                    |                |
| 送信 (SMTP) サーバ                                   | これは特殊なアカウントであり、特定の差出人情報はありません。                                                                                                    |                |
|                                                 | アカウント名(N): ローカルフォルダ                                                                                                    |                |
|                                                 | メッセージの保存                                                                                                    |                |
|                                                 | ○ 終了時にごみ箱を空にする(区)                                                                                                    |                |
|                                                 | メッセージの保存先:                                                                                                    |                |
|                                                 | C:¥Users¥ ¥AppData¥Roaming¥Thunderbird¥Profiles¥edchjn3i.default¥Mail¥Loc                                                                                                    | 参照( <u>B</u> ) |
|                                                 |                                                                                                    |                |
| アカウント操作(A)・<br>メールアカウントを追加(A)…                  | ОК                                                                                                    | キャンセル          |
| 他のサービスのアカウントを                                   | <br>自加( <u>O</u> )…                                                                                                    |                |
| 既定のアカウントに設定( <u>D</u> )<br>アカウントを削除( <u>R</u> ) |                                                                                                    |                |

(3) それぞれの項目を入力して、[手動設定]をクリックします。

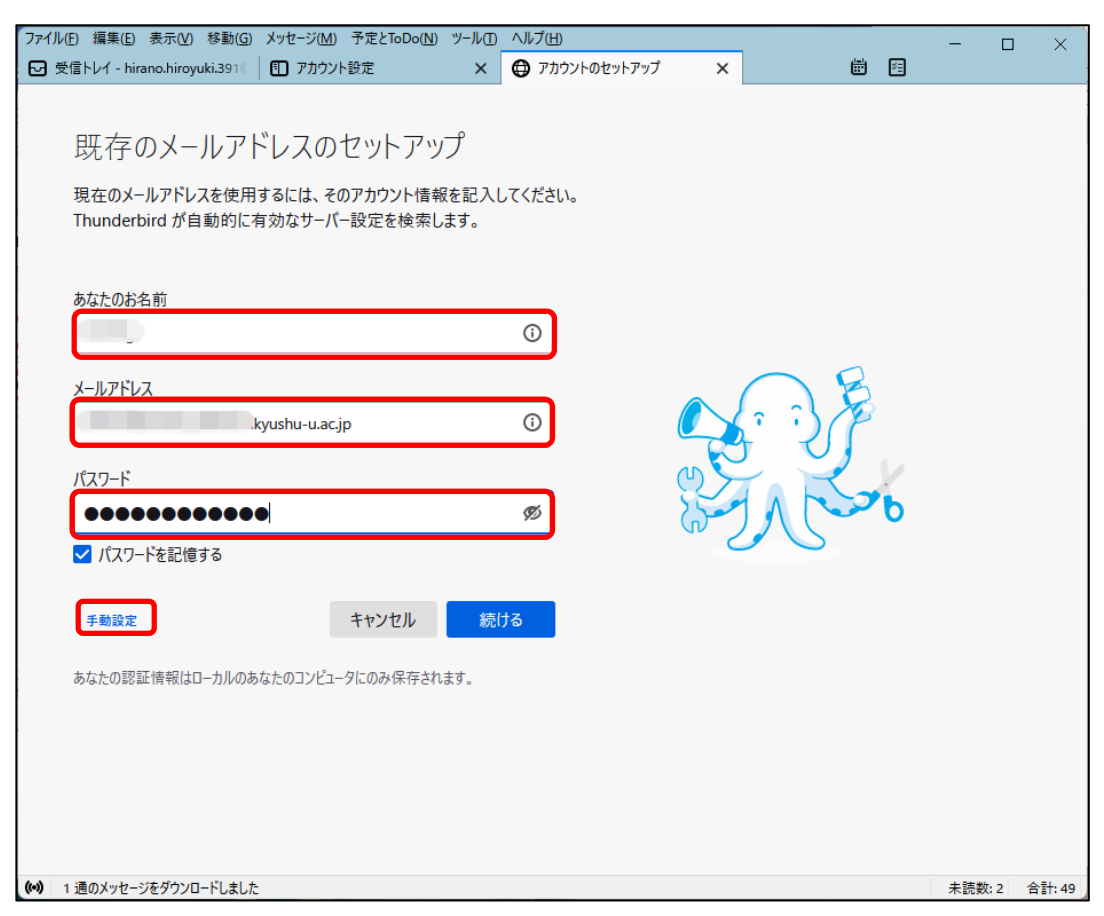

- (4) 以下の通り詳細な設定をします。
- 【受信サーバ】

| プロトコル    | ІМАР                       |
|----------|----------------------------|
| サーバのホスト名 | hosting6.cc.kyushu-u.ac.jp |
| ポート番号    | 993                        |
| 接続の保護    | SSL/TLS                    |
| 認証方式     | 通常のパスワード                   |
| ユーザ名     | ホスティングで利用するメールアドレス         |

【送信サーバ】

| プロトコル    | SMTP                       |
|----------|----------------------------|
| サーバのホスト名 | hosting6.cc.kyushu-u.ac.jp |
| ポート番号    | 587                        |
| 接続の保護    | STARTTLS                   |
| 認証方式     | 通常のパスワード認証                 |
| ユーザ名     | ホスティングで利用するメールアドレス         |

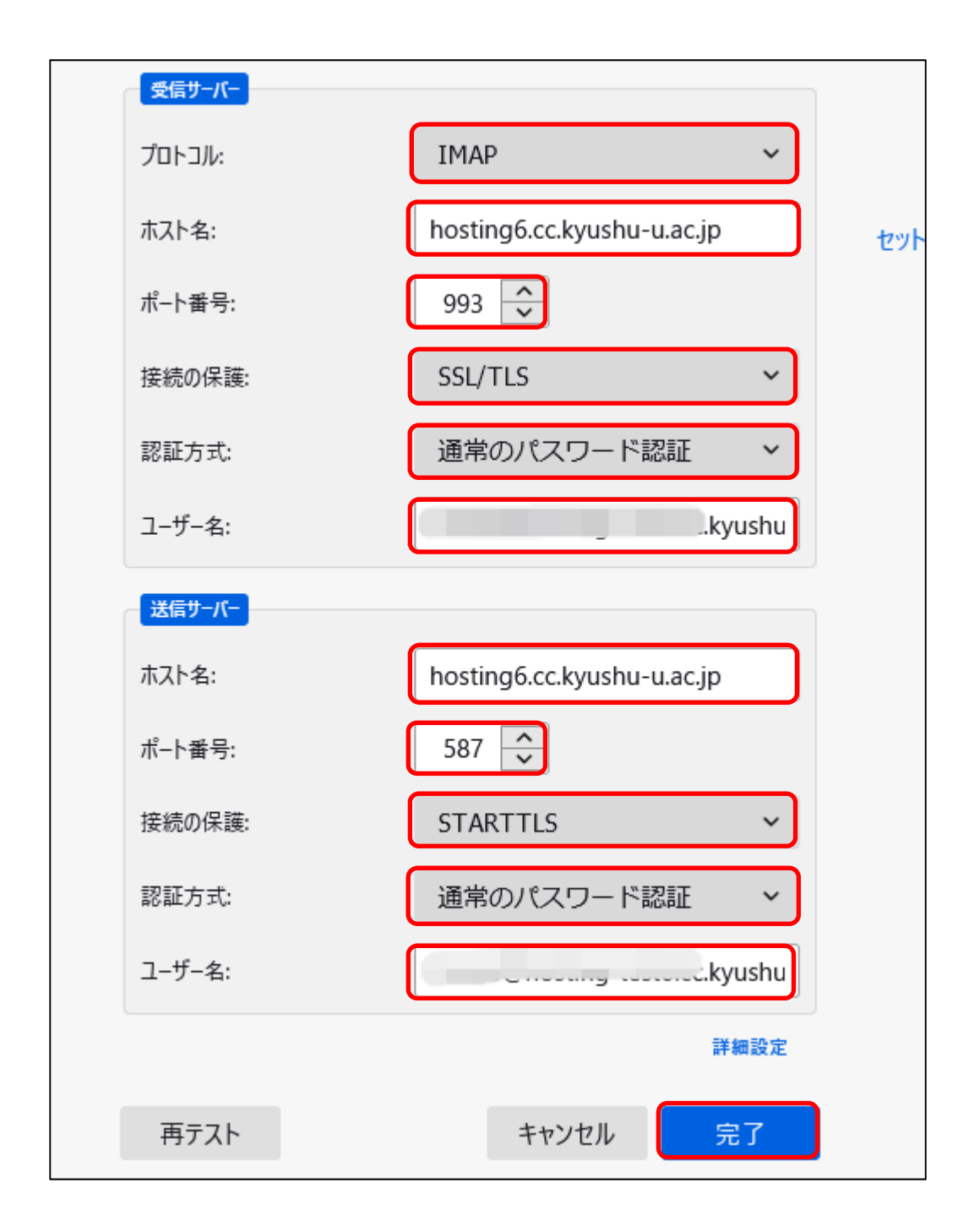

最後に[完了]をクリックします。 以上で設定は完了です。